# Hướng dẫn sử dụng tính năng Import Sản phẩm hàng loạt cho trang

## Chợ Thương Mại

### Bước 1: Đăng nhập vào hệ thống quản trị

Người dùng mở trình duyệt web lên và truy cập vào địa chỉ sau để truy cập vào trang hệ thống: <u>https://chothongminh.systems.vn/adcp</u>

Người dùng tiến hành nhập tên đăng nhập và mật khẩu đã cấp trước đó, nhập mã xác thực và đăng nhập vào trang hệ thống

### Bước 2: Vào màn hình danh sách sản phẩm

Sau khi đăng nhập, ở phần Menu danh sách tính năng, chọn Menu "Sản phẩm", chọn "Danh sách"

C⊡ Sản phẩm ∨ Danh sách

Người dùng sẽ được đưa tới màn hình danh sách sản phẩm đang có trên trang

| / Sản   | phẩm  |                   |                 |             |                                             |                                                                            |               |       |                     | + 🔒        | 80       |
|---------|-------|-------------------|-----------------|-------------|---------------------------------------------|----------------------------------------------------------------------------|---------------|-------|---------------------|------------|----------|
| Tim kiế | m Tát | hàng<br>cầ        |                 | * Tên sản   | phẩm Trạng thái Tiết cả                     | * Danh mục<br>Tất cả                                                       |               | ٣     | Ngily xuất bản      |            | тім      |
| 0       | STT   | Cứa<br>hàng       | Hình ảnh        | Mã sản phẩm | Tên sản phẩm                                | Danh mục                                                                   | Đơn vị<br>bán | Links | Thời gian xuất bản  | Trạng thái | Thao tác |
|         | 1     | Chợ Thông<br>Minh | $(\mathcal{Q})$ | 123456789   | Cá diêu hòng                                | Thủy hải sản; Thực phẩm dinh dưỡng;<br>Thịt; Thực phẩm; Áo khoác; Quần đùi | gói 1kg       | Link  | 30/05/2023 08:26:52 | XUĂT BÂN   | <        |
| 0       | 2     | Cứa hàng 5        | 1               |             | LA ROCHE POSAY                              |                                                                            |               | Link  | 22/06/2023 11:18:11 | XUĂTBĂN    | < I      |
|         | 3     | Cửa hàng 5        | <u>1</u>        |             | M.PROS                                      |                                                                            |               | Link  | 22/06/2023 11:20:58 | XUÄTBÄN    | ~        |
| 0       | 4     | Cứa hàng 5        | đ               |             | 3CE                                         |                                                                            |               | Link  | 22/06/2023 11:24:18 | XUÄTBÅN    | ~        |
| 0       | 5     | Cửa hàng 5        | 123.            |             | Set 8 mỹ phẩm SACE LADY trang điểm tự nhiên |                                                                            |               | Link  | 22/06/2023 11:28:18 | XUÄTBÄN    | <b>~</b> |
| 0       | 6     | Cứa hàng 6        | -               |             | Berocca                                     |                                                                            |               | Link  | 22/06/2023 13:51:35 | XUÄT BÅN   | × 1      |
|         | 7     | Cứa hàng 6        | 83              |             | Panadol Extra Optizorb                      |                                                                            |               | Link  | 22/06/2023 14:02:25 | XUÄT BÅN   | ~ 1      |

Sau đó ở danh sách icon thao tác, nằm ở bên phải góc dưới thanh Menu, chọn icon "Import Excel"

Người dùng sẽ được đưa tới màn hình Import Sản phẩm

| port Sån phẩm |                |        |   |  |
|---------------|----------------|--------|---|--|
|               | <b>1</b>       |        |   |  |
|               | Thêm tập tin ( | .XLSX) |   |  |
|               | hoặc kéo thả   |        | ) |  |

### Bước 3: Tạo file import Sản phẩm

Để tải mẫu file import, ở màn hình Import sản phẩm, ở góc phải trên, chọn icon "Tải xuống biểu mẫu"

Người dùng tiến hành nhập các thông tin của các sản phẩm lên biểu mẫu đó với nội dung theo từng cột, bố cục theo mẫu đã tải

#### Bước 4: Import sản phẩm

Ở màn hình Import Sản phẩm, Người dùng chọn "Thêm tập tin" sau đó chọn tập tin Import đã tạo ở bước trước, sau đó chọn "Import" để tiến hành import sản phẩm vào hệ thống

Người dùng cũng có thể kéo thả tập tin từ thiết bị vào hệ thống để tiến hành Import

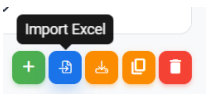

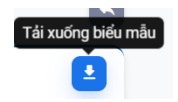